# NedInfra Modelbuilder Installatiehandleiding

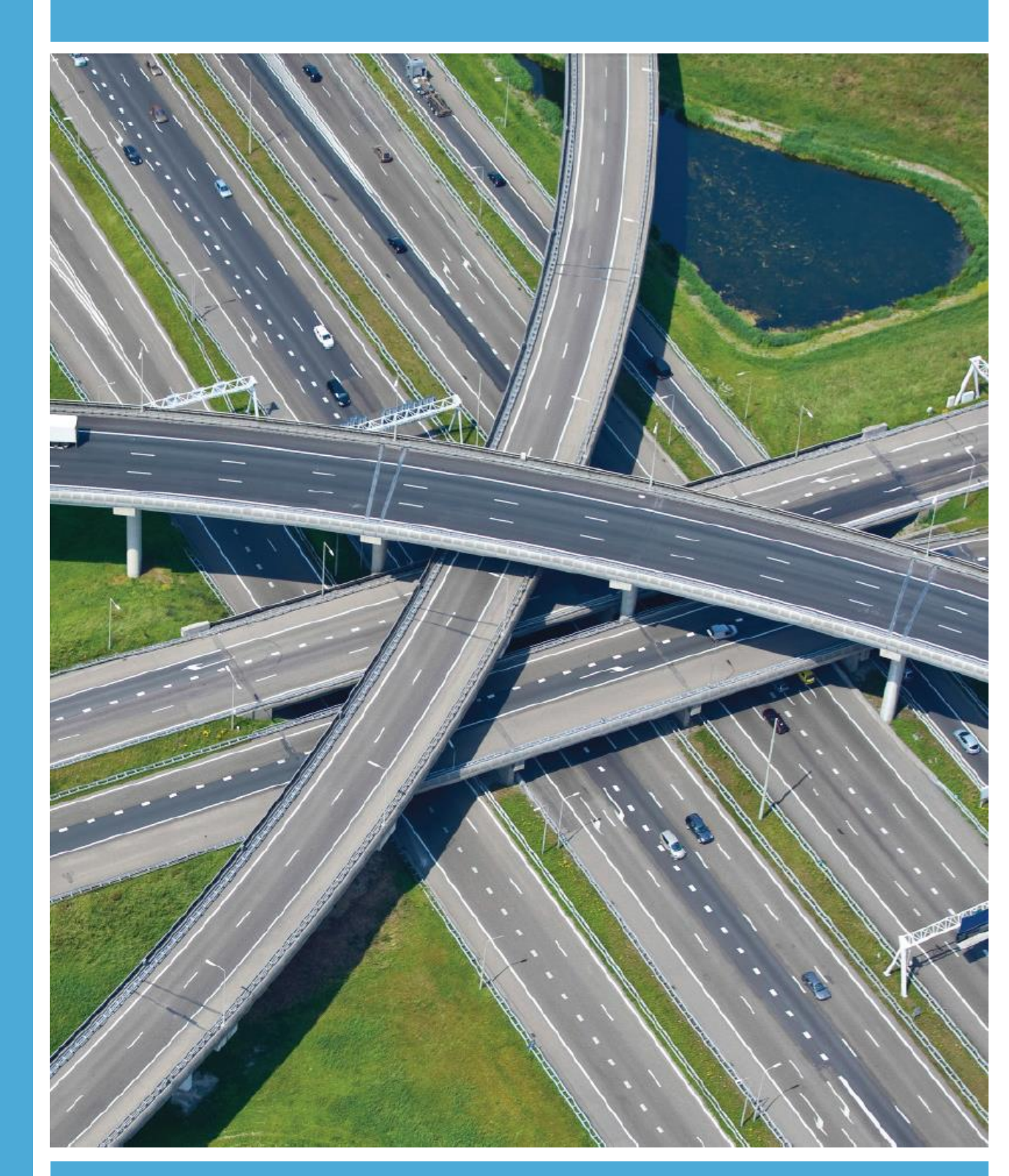

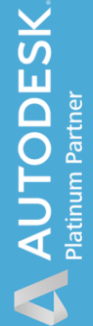

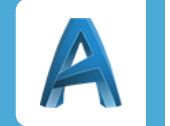

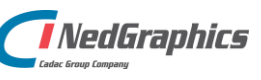

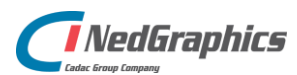

| Revisie | Datum    | Gewijzigd door | Opmerkingen           |
|---------|----------|----------------|-----------------------|
| 1.0     | Aug 2020 | Nick Kerkhof   | NedInfra Modelbuilder |
|         |          |                |                       |

Documentgeschiedenis

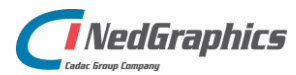

# INHOUDSOPGAVE

| 1. | Installatieprocedure                  | 5 |
|----|---------------------------------------|---|
|    | 1.1 Installatie NedInfra Modelbuilder | 5 |
|    | 1.2 Silent Installatie                | 7 |
|    | 1.2.1 Installeren                     | 7 |
|    | 1.2.2 De-installeren                  | 7 |

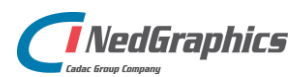

# 1. Installatieprocedure

Indien een update van Autodesk InfraWorks wordt uitgevoerd, dan worden alle configuratie bestanden van NedInfra verwijderd en zal deze installatie opnieuw moeten worden uitgevoerd. De StyleRules en Styles van NedInfra zullen pas na de installatie weer zichtbaar zijn.

## 1.1 Installatie NedInfra Modelbuilder

De setup.exe van NedInfra Modelbuilder bevat de volgende applicaties:

- Configuratie t.b.v. InfraWorks

Start de "setup.exe" of het bestand "NedGraphics ModelBuilder 1.0.msi" om de installatie te starten.

| 🖟 NedGraphics ModelBuilder | 1.0 - InstallShield Wizard                                                                                                    | ×  |
|----------------------------|----------------------------------------------------------------------------------------------------|----|
| Ø                          | Welkom bij de InstallShield Wizard voor<br>NedGraphics ModelBuilder 1.0                                                                     |    |
|                            | Met de InstallShield(R) Wizard kunt u NedGraphics ModelBuild<br>1.0 bijwerken, herstellen of verwijderen. Kies Volgende om<br>door te gaan. | er |
|                            | $\triangleright$                                                                                                    |    |
| C                          |                                                                                                    |    |
|                            | < Vorige Volgende > Annuleren                                                                                                    |    |

Voer de Gebruikersnaam en Organisatie in.

| 🖟 NedGraphics ModelBuilder 1.0 - Inst        | allShield Wizard  |                    | ×         |
|----------------------------------------------|-------------------|--------------------|-----------|
| Klantgegevens<br>Voer uw gegevens in.        |                   |                    | C         |
| <u>G</u> ebruikersnaam:<br>Windows-gebruiker |                   |                    |           |
| Organisatie:                                 |                   | _                  |           |
|                                              |                   |                    |           |
|                                              |                   |                    |           |
| InstallShield                                |                   |                    |           |
|                                              | < V <u>o</u> rige | <u>V</u> olgende > | Annuleren |

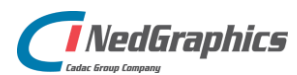

| RedGraphics ModelBuilder 1.0 - InstallShield Wizard                           | ×                                                       |
|-------------------------------------------------------------------------------|---------------------------------------------------------|
| Aangepaste setup<br>Selecteer de programma-onderdelen die u wilt installeren. | C                                                       |
| Kik op een pictogram uit de lijst hieronder om de installatie va              | an een onderdeel te wijzigen.<br>Beschrijving onderdeel |
|                                                                               | Voor dit onderdeel is 2669kB aan<br>schijfruimte nodig. |
| Installatiepad (kan niet worden gewijzigd):                                   |                                                         |
| C:\ProgramData\Autodesk\InfraWorks\                                           |                                                         |
| InstallShield                                                                 |                                                         |
| Help Spatie < Vorige                                                          | Volgende > Annuleren                                    |

Geef de locatie op voor de template bestanden **im.schema.json** en **NG-Script NedInfra Geo** Modelbuilder v1.1.js

| iii                                                     |                   |                    | ×         |
|---------------------------------------------------------|-------------------|--------------------|-----------|
| Modelbuilder<br>Instellingen voor NedInfra Modelbuilder |                   |                    | C         |
| Locatie van de template-bestanden:                      |                   |                    |           |
| C:\Users\nke\Documents\                                 |                   |                    | Bladeren  |
|                                                         |                   |                    |           |
|                                                         |                   |                    |           |
|                                                         |                   |                    |           |
|                                                         |                   |                    |           |
|                                                         |                   |                    |           |
|                                                         |                   |                    |           |
| InstallShield                                           |                   |                    |           |
|                                                         | < V <u>o</u> rige | <u>V</u> olgende > | Annuleren |

De applicatie wordt geïnstalleerd met de ingestelde gegevens.

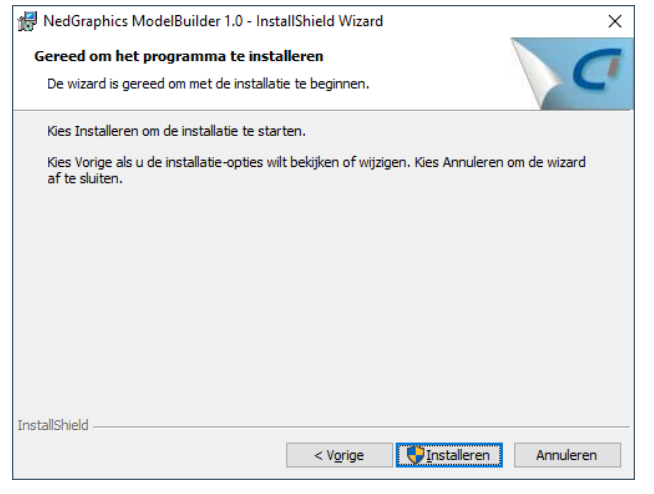

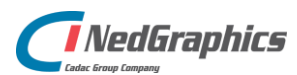

### **1.2 Silent Installatie**

De msi is silent te installeren, hierbij kan gebruik worden gemaakt van de volgende parameters:

#### 1.2.1 Installeren

#### msiexec /q /i "<installatiefolder>\NedGraphics NedInfra 20.01.msi" ADDLOCAL=ALL

Onderdeel NedInfra wordt silent geïnstalleerd voor AutoCAD. Alle invulvelden binnen de dialogen worden via parameters op de commandline gevuld.

Voorbeeld:

msiexec /q /i <mark>/L\*V "C:\log\install.log"</mark> "NedGraphics NedInfra 20.01.msi" ADDLOCAL=ALL LICTYPE="2" LICNODE="<servernaam>" INSTALLDIR="C:\Program Files\NedGraphics\"

ADDLOCAL=ALL: Een komma gescheiden lijst van onderdelen die lokaal worden geïnstalleerd.

ADDLOCAL=Common,Ribbon,BndlNLCS,Bundle,NLCS\_ext,NLCS\_20,Prog\_20,Basis\_20

| Civil_20= | Civil 3D 2020       | $\rightarrow$ (LET OP: Hoofdletter gevoelig) |
|-----------|---------------------|----------------------------------------------|
| Map_20=   | AutoCAD Map 3D 2020 | $\rightarrow$ (LET OP: Hoofdletter gevoelig) |
| Basis_20= | AutoCAD 2020        | $\rightarrow$ (LET OP: Hoofdletter gevoelig) |

NLCS\_ext = aanvulling op huidige NLCS dataset indien aanwezig NLCS = nieuwe NLCS dataset

/L\*V "C:\log\install.log" → Maakt een installatie logbestand.

INSTALLDIR="": Installatie invulveld: Root directory NedGraphics programmatuur.

| LICTYPE="1": | Type licentie (2=netwerk, 1=stand-alone 3=trial)                             |
|--------------|------------------------------------------------------------------------------|
| LICNODE="":  | Hostname (alleen invullen als LICTYPE="2")                                   |
| LICPATH="":  | Naam en locatie van het autorisatiebestand (alleen invullen als LICTYPE="1") |

### 1.2.2 De-installeren

Optie 1:

msiexec /q /x "<installatiefolder>\NedGraphics NedInfra 20.01.msi"

Optie 2:

msiexec /q /i "<installatiefolder>\NedGraphics NedInfra 20.01.msi" REMOVE=ALL

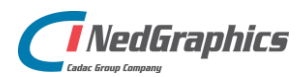

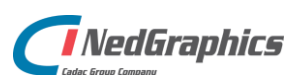